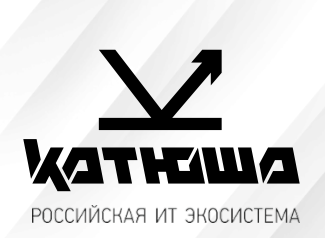

| 1. | № документа         |  |
|----|---------------------|--|
|    | 230505-1            |  |
| 2. | Версия              |  |
|    | 1.2                 |  |
| З. | Модель оборудования |  |
|    | Катюша М247 и М348  |  |

## <u>Сканирование в папку (SMB)</u>

Рабочие настройки протокола SMB для моделей M247 и M348

## 1. МФУ Катюша М348

На WEB интерфейсе необходимо войти под администратором Логин: admin Пароль: katusha#777 Затем перейти во вкладку «Адресная книга» и нажать кнопку «Добавить пользователя»

Либо на панели управления аппарата выбрать «Адресная книга», нажать «+» и ввести данные.

| Имя:                                                                         |                    |  |  |  |  |
|------------------------------------------------------------------------------|--------------------|--|--|--|--|
| <u>Произвольное имя для записи</u>                                           |                    |  |  |  |  |
| Адрес общей папки:                                                           |                    |  |  |  |  |
| <u>//Полное доменное имя ПК (FQDN) или IP адрес ПК</u>                       |                    |  |  |  |  |
| Путь общей папки:                                                            |                    |  |  |  |  |
| scan (сетевое имя общей папки). При наличии вложенных nanok scan/folder_name |                    |  |  |  |  |
| Номер порта общей папки:                                                     |                    |  |  |  |  |
| <u>Не заполнять.</u>                                                         |                    |  |  |  |  |
| ID общей папки:                                                              |                    |  |  |  |  |
| <u>Домен/имя пользователя или имя пользователя если сеть не доменная.</u>    |                    |  |  |  |  |
| Пароль общей папки:                                                          |                    |  |  |  |  |
| <u>Пароль этой учетной записи</u>                                            |                    |  |  |  |  |
| Общая папка                                                                  |                    |  |  |  |  |
| ► Адрес общей папки                                                          | : 192.168.65.158   |  |  |  |  |
| Путь общей папки                                                             | : scan/user/folder |  |  |  |  |
| Номер порта общей папки                                                      | :                  |  |  |  |  |
| ▶ ID общей папки                                                             | : user             |  |  |  |  |

Пароль общей папки

| _ | _ | _ |
|---|---|---|
| F | т | Ρ |
|   |   |   |

······

## 2. Катюша М247

На WEB интерфейсе необходимо войти под администратором Логин: admin Пароль: admin

Затем перейти во вкладку «Адресная книга» и нажать кнопку «Добавить пользователя»

Либо на панели управления аппарата выбрать «Адресная книга», нажать «+» и ввести данные.

| Имя:                                                                         |                  |  |  |  |  |
|------------------------------------------------------------------------------|------------------|--|--|--|--|
| Произвольное имя для записи                                                  |                  |  |  |  |  |
| Сервер SMB:                                                                  |                  |  |  |  |  |
| <u>\\Полное доменное имя ПК (FQDN) или IP адрес ПК</u>                       |                  |  |  |  |  |
| Путь SMB:                                                                    |                  |  |  |  |  |
| scan (сетевое имя общей папки). При наличии вложенных папок scan\folder_name |                  |  |  |  |  |
| Номер порта SMB:                                                             |                  |  |  |  |  |
| Не заполнять.                                                                |                  |  |  |  |  |
| ID SMB:                                                                      |                  |  |  |  |  |
| <u>Домен\имя пользователя или имя пользователя если сеть не доменная.</u>    |                  |  |  |  |  |
| Пароль SMB:                                                                  |                  |  |  |  |  |
| Пароль этой учетной записи                                                   |                  |  |  |  |  |
|                                                                              |                  |  |  |  |  |
| Общая папка(SMB)                                                             |                  |  |  |  |  |
| ► Сервер SMB                                                                 | 192.168.65.158   |  |  |  |  |
| ► Путь SMB                                                                   | scan\user\folder |  |  |  |  |
| ▶ № порта SMB                                                                |                  |  |  |  |  |
| ► ID SMB                                                                     | user             |  |  |  |  |
| ► Пароль SMB                                                                 |                  |  |  |  |  |

Обратите внимание, заполнение идентично кроме наклона косой черты.